## Visit the Summit ESC website at <a href="https://www.summitesc.org/">https://www.summitesc.org/</a>

Once you reach the home page, choose "Departments" > "Human Resources" > "Employee Access Center"

| ancePLUS District Login – NE ×              | Human Resou          | rces X                                                           | +                                                                                          |                                               |                                                                                        | ✓ - t    |  |  |
|---------------------------------------------|----------------------|------------------------------------------------------------------|--------------------------------------------------------------------------------------------|-----------------------------------------------|----------------------------------------------------------------------------------------|----------|--|--|
| SUA<br>Educational Serv                     | A MIT<br>vice Center | e s                                                              | nployment<br>pportunities                                                                  | Professional<br>Development ONS FOR OHIO EDUC | Services Substitute<br>Offered Employment                                              | FAMILIES |  |  |
| ABOUT US                                    | OUR PRC              | OGRAMS                                                           | DEPARTMENTS                                                                                | RESOURCES                                     | CONTACT US 🕇 🛩 i                                                                       | in 🖸 Q   |  |  |
| Summit ESC                                  |                      | Huma                                                             | Curriculum & Instruction<br>Student Services<br>Human Resources                            |                                               |                                                                                        |          |  |  |
| Our Departments<br>Curriculum & Instruction | ~ >                  | The Summit<br>comprehens                                         | Business Operations & Technology<br>Superintendent's Office                                | a broad and<br>programs and servic            | es Opportunities                                                                       |          |  |  |
| Student Services<br>Human Resources         | ~                    | The SESC o<br>ways. We ca                                        | Treasurer's Office                                                                         | Human Resource<br>Staff                       | Human Resources<br>Staff                                                               |          |  |  |
| About Substitute Employee Forms             | loyment              | school perso<br>districts inclu                                  | nnel for any school district in n<br>de:                                                   | ortheast Ohio. Benefits for our               | Client<br>Collins, Tracie<br>Assistant Director of HR/Title<br>Coordinator<br>Email Me | IX       |  |  |
| Employee Access Cer<br>Background Checks (  | nter<br>(BCI & FBI)  | <ul> <li>negotia</li> <li>limited</li> </ul>                     | employment practices<br>ble salary structures<br>contract length                           |                                               | Eland, Anna<br>Receptionist / Substitute Coo                                           | rdinator |  |  |
| Substitute Employmer<br>Summit ESC Employr  | nt<br>ment           | <ul> <li>online a</li> <li>cost eff</li> <li>district</li> </ul> | application and screening<br>ective employee candidate sel<br>control of selection process | ection                                        | Email Me<br>Grimes, Barbara                                                            |          |  |  |
| Family and Medical Le                       | eave Act             |                                                                  | zation the SESC employs and                                                                | rovimately 300 employees with                 | Director's Secretary, HR<br>Email Me                                                   | 3:53 PI  |  |  |

Once you reach the screen below, choose the button "Visit the Employee Access Center" in the middle of the page.

| ABOUT US                                                                                                    | OUR PROC                  | GRAMS                                                                                           | DEPARTMENTS                                                                                                    | RESOURCES                                                                                             | CONT            | TACT US                                                            | f                                                      | Ƴ ir                    | 1 D | C |
|----------------------------------------------------------------------------------------------------|---------------------------|-------------------------------------------------------------------------------------------------|----------------------------------------------------------------------------------------------------|----------------------------------------------------------------------------------------------------|-----------------|--------------------------------------------------------------------|--------------------------------------------------------|-------------------------|-----|---|
| Summit ESC                                                                                                    |                           | Empl                                                                                            | oyee Access C                                                                                                    | enter                                                                                                 |                 |                                                                    |                                                        |                         |     |   |
| Our Departments Curriculum & Instruction Student Services Human Resources About Substitute Em, Employee Forms Employee Access Ce Background Checks | ployment<br>(BCI & FBI)   | The Emploi<br>touch and:<br>View/<br>View<br>Print<br>Revie<br>Creat<br>**PLEASE<br>your search | yee Access Center (EAC) is an a<br>change demographic & tax infor<br>current degrees & certification<br>payroll checks & deductions<br>W-2s<br>w their salary & benefits<br>le/delete leave requests & view I<br>NOTE: The system is more effic<br>h engine when accessing the EA | application for employees to st<br>mation<br>eave balances<br>ient if you use Internet Explore<br>IC. | tay in<br>er as | EAC He<br>Login and d<br>Leave infor<br>"What if" ca<br>Viewing pa | elp Fi<br>changing<br>rmation<br>alculator<br>nychecks | i <b>les</b><br>g passw | ord |   |
| Substitute Employme<br>Summit ESC Employ<br>Family and Medical L<br>LPDC<br>Wellness Committee<br>Title IX Resources                               | ent<br>rment<br>Leave Act | Visit the                                                                                       | e Employee Access Center<br>HAVE ANY ISSUES ACCESSIN<br>SARA SKRABA VIA EMAIL SAI                                                                                                    | IG THE EAC, PLEASE CONT<br>RAS@SUMMITESC.ORG.                                                         | ACT             |                                                                    |                                                        |                         |     |   |

| 🔭 eFinancePLUS District Login - 🗙 🛛 🕲 Employee Access Center 🛛 🗙                   | Employee Access Center   Po × Ø Edit Text Window ×                                                     | Employee Access Center   Poir X + | ~ - 0 ×                               |  |  |  |
|------------------------------------------------------------------------------------|----------------------------------------------------------------------------------------------------|-----------------------------------|---------------------------------------|--|--|--|
| $\leftrightarrow$ $\rightarrow$ C $($ efp2011-employee.managementcouncil.org/eFP20 | 0.11/EmployeeAccessCenter/Web/Login.aspx?profile=A7C76C97-221                                          | 4-4A8F-9686-24CF585A42E9          | • 🖻 🚖 🙀 :                             |  |  |  |
| eFinancePlus   Employee Access Center                                              |                                                                                                    |                                   | · · · · · · · · · · · · · · · · · · · |  |  |  |
|                                                                                    | P eFinancePlus                                                                                         |                                   |                                       |  |  |  |
|                                                                                    | User ID                                                                                                |                                   |                                       |  |  |  |
|                                                                                    | saras@summitesc.org                                                                                    |                                   |                                       |  |  |  |
|                                                                                    | Password                                                                                               |                                   |                                       |  |  |  |
|                                                                                    |                                                                                                    |                                   |                                       |  |  |  |
|                                                                                    |                                                                                                    |                                   |                                       |  |  |  |
|                                                                                    | Sign In                                                                                                |                                   |                                       |  |  |  |
|                                                                                    | Forgot your Password?                                                                                  |                                   |                                       |  |  |  |
|                                                                                    | Login Page Instructions<br>If you cannot remember your password, please contact<br>saras@summitesc.org |                                   |                                       |  |  |  |
|                                                                                    | PowerSchool Copyright © 2003-2021 PowerSchool Group LLC and/or it affiliate(s). All rights ress        | srved.                            |                                       |  |  |  |
| AI                                                                                 | l trademarks are either owned or licensed by PowerSchool Group LLC and/or its at                       | filiates.                         | v                                     |  |  |  |
| Type here to search O                                                              | H 🚍 🕵 🥭 🧔 🛒 🖬                                                                                          | 💿 38°F Rain showers \land पं×ा    | 4:05 PM                               |  |  |  |

PLEASE NOTE: IF YOU HAVE FORGOTTEN YOUR PASSWORD, THERE IS A LINK BELOW THE SIGN IN BUTTON FOR YOU TO RESET IT. IN ORDER TO RESET YOUR PASSWORD, YOU MUST KNOW YOUR USER ID. (YOUR USER ID IS ALWAYS YOUR WORK EMAIL.)

For complete directions on how to change your password, please go to the Summit ESC website > HR page > choose the "Change Password" directions under the "EAC Help Files" on right side of page.

## **Employee Access Center**

The Employee Access Center (EAC) is an application for employees to stay in touch and:

- · View/change demographic & tax information
- · View current degrees & certification
- · View payroll checks & deductions
- Print W-2s
- Review their salary & benefits
- · Create/delete leave requests & view leave balances

EAC Help Files

Logging Into the EAC

Changing Your Password Leave information

"What if" calculator

Viewing paychecks, etc.

That will take you to the sign on page of the Employee Access Center (EAC).